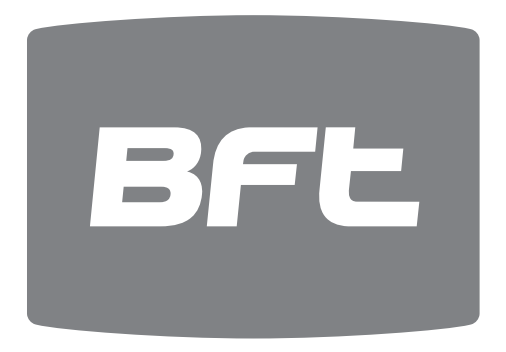

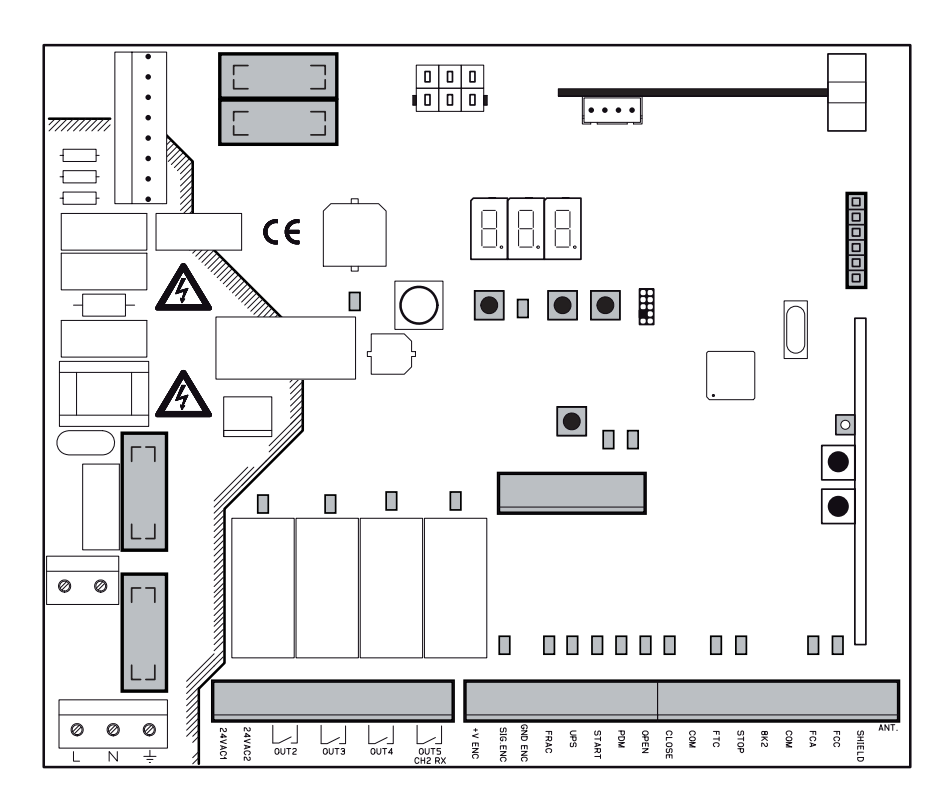

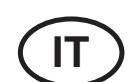

CENTRALE DI COMANDO MANUALE D'INSTALLAZIONE ED USO

pag. 3

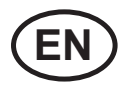

**CONTROL UNIT** INSTALLATION AND OPERATION MANUAL

pag. 17

# CSB Xtreme (1.2)

# Page

| 1. INTRODUCTION                                   |    |  |
|---------------------------------------------------|----|--|
| 2. MAIN CHARACTERISTICS                           | 18 |  |
| 3. TECHNICAL SPECIFICATIONS                       | 19 |  |
| 4. INSTALLATION SAFETY                            | 19 |  |
| 5. PRELIMINARY OPERATIONS                         | 19 |  |
| 6. INPUT AND OUTPUT FUNCTIONALITY AND CONNECTIONS | 19 |  |
| 6.1 J1 CONTROL UNIT POWER SUPPLY                  | 19 |  |
| 6.2 J4 FLASHING LIGHT OUTPUT                      | 19 |  |
| 6.3 J5 OUTPUTS/ACCESSORIES POWER SUPPLY           | 19 |  |
| 6.4 J6 ENCODER/INPUTS                             | 20 |  |
| 6.5 J7 INPUTS/ANTENNA                             | 20 |  |
| 6.6 J8 BOOM LIGHTS CONNECTOR                      | 21 |  |
| 6.7 J10 EXPANSION CONNECTOR                       | 21 |  |
| 6.8 J12 RADIO PROGRAMMER CONNECTOR                | 21 |  |
|                                                   |    |  |
| 7. INVERTER CONNECTIONS                           | 21 |  |
| 7.1 INVERTER                                      | 21 |  |
| 7.2 J2 POWER SUPPLY                               | 21 |  |
| 7.3 M MOTOR                                       | 21 |  |
| 7.4 J9 INVERTER SIGNALS                           | 21 |  |
|                                                   |    |  |
| 8. PROGRAMMING                                    | 22 |  |
| 8.1 BASIC FUNCTIONS                               | 22 |  |
| 8.2 1ST LEVEL PROGRAMMING                         | 23 |  |
| 8.3 2ND LEVEL PROGRAMMING                         | 24 |  |
| 8.4 3RD LEVEL PROGRAMMING                         | 25 |  |
| 8.5 4TH LEVEL PROGRAMMING                         | 26 |  |
|                                                   |    |  |
| 9. RADIO RECEIVER                                 | 27 |  |
| 9.1 RECEIVER TECHNICAL SPECIFICATIONS             | 27 |  |
| 9.2 RADIO CHANNEL FUNCTIONALITY                   | 27 |  |
| 9.3 ANTENNA INSTALLATION                          | 27 |  |
| 9.4 MANUAL PROGRAMMING                            | 27 |  |
| 9.5 SELF-LEARNING MODE PROGRAMMING                | 27 |  |
|                                                   |    |  |
| 10. WARNINGS                                      | 27 |  |
|                                                   | 20 |  |
|                                                   | 28 |  |
|                                                   | 20 |  |
|                                                   | 29 |  |
|                                                   | 20 |  |
|                                                   | 30 |  |

# **1. INTRODUCTION**

The control unit has been developed to control automatic single-phase barriers with inverter-driven three-phase motor.

1

EN

Electrical connections configured at the factory.

# 2. MAIN CHARACTERISTICS

- Microprocessor logic
- LEDs displaying inputs/outputs status
- Integrated radio receiver 433.92MHz, 2 channels, 2 048 codes
- TCP/IP module and RS485 module (Option)
- 3-digit display for programming and system status
- Up to 4 configurable outputs
- Radio programmer connector
- Built-in heater for cold climates (Termon)

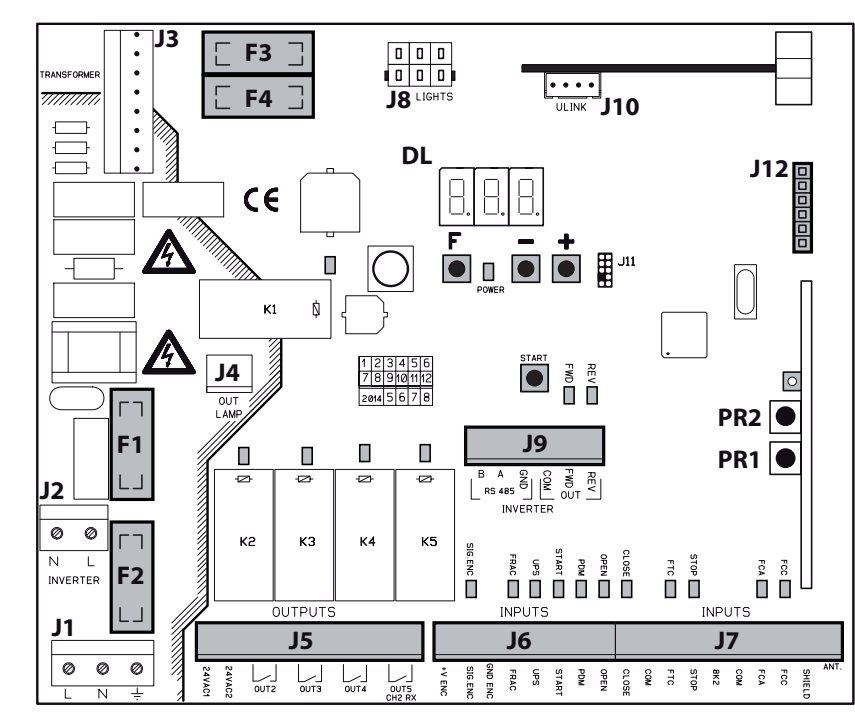

- J1: Control unit power supply
- J2: Inverter power supply
- J3: Transformer connector
- J4: Flashing light output
- J5: Outputs/accessories power supply
- J6: Encoder/inputs
- J7: Inputs/antenna
- J8: Boom lights connector
- J9: Inverter signals

- J10: Expansion connector
- J12: Radio programmer connector
- DL: 3-digit LED display
- **START:** "START" control button
- F1: Transformer primary fuse: 500 mAT (230Vac) 1 AT (115Vac) 5x20mm
- F2: Line fuse (control board and inverter): 4 AT (230Vac) 8 AT (115Vac) 5x20 mm
- F3, F4: Transformer secondaries fuses: 2 AT 5x20mm
  - **F, , + :** Programming push buttons
- PR1, PR2: Radio receiver programming push buttons

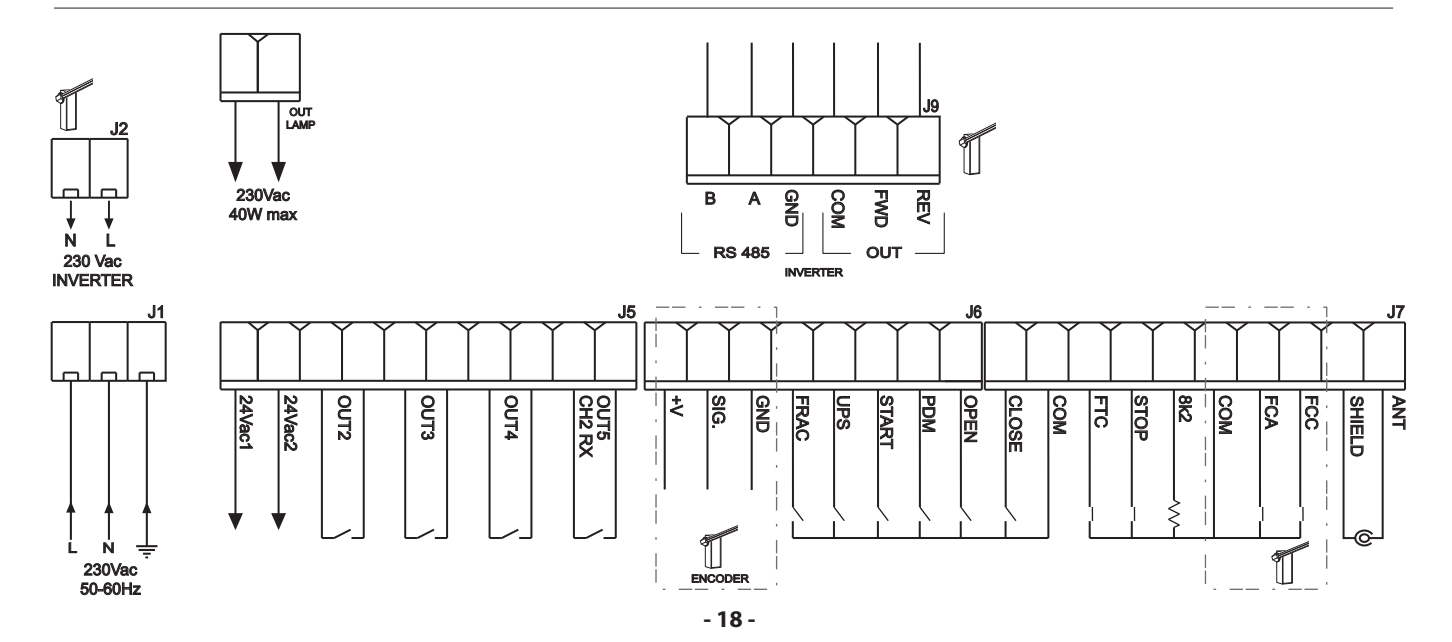

# **3. TECHNICAL SPECIFICATIONS**

- Flashing light output:.....230Vac; 40W max
- Accessory output:.....24Vac; 24W 1A max

# **4. INSTALLATION SAFETY**

In order to reach the level of safety required by current regulations, follow these prescriptions carefully.

- 1) Make all the connections in the terminal block after carefully reading the instructions given in this manual and observing the general rules and technical standards concerning electrical systems installations.
- 2) Always fit an omnipolar circuit breaker with a contact gap of at least 3 mm.
- 3) Install a differential circuit breaker with a threshold of 30 mA.
- 4) Check the effectiveness of the protective earth and connect to it all the parts of the automation fitted with a terminal or grounding cable.
- 5) Fit at least one external warning device, such as a traffic light or flashing light, along with a warning or danger sign.
- 6) Fit all the safety devices required by the type of installation, taking into consideration the risks it can cause.
- 7) Separate in the ducts the power lines (1.5 mm<sup>2</sup> min. section) from the low-voltage signal lines (0.5 mm<sup>2</sup> min. section).

# **5. PRELIMINARY OPERATIONS**

Barriers with standard booms are automatically selected. For special booms (barrier 35 only), before operating the automation, make sure to have correctly selected the barrier/boom type as follows:

- Press and hold down buttons F and + for 5 seconds.
- Select the barrier/boom type using buttons +/-.
- Press together F and + to confirm.
- Only select the actual barrier/boom being used:

|     | BARRIER TYPE SELECTION        |     |                               |  |
|-----|-------------------------------|-----|-------------------------------|--|
| 6-8 | MAXIMA ULTRA 68 (auto select) | 90  | ATM 90° boom (ULTRA 35 only)  |  |
| 3-5 | MAXIMA ULTRA 35 (auto select) | 180 | ATM 180° boom (ULTRA 35 only) |  |
| Сгь | Carbon boom (ULTRA 35 only)   |     |                               |  |

#### <u>The Company is not liable for injury to people or animals or damage to things in the case of wrong selection of the barrier.</u> <u>Selecting wrong barrier/boom voids warranty.</u>

# 6. INPUT AND OUTPUT FUNCTIONALITY AND CONNECTIONS

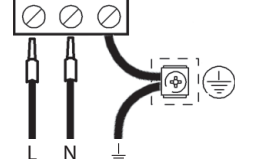

# 6.1 J1 CONTROL UNIT POWER SUPPLY

230Vac 50/60Hz power supply. Connect the LINE and NEUTRAL as shown on the board. Use cable type H07RN-F 2x1.5+E min. Connect the yellow/green EARTH wire of the power supply mains to the earth terminal of the appliance.

# 6.2 J4 FLASHING LIGHT OUTPUT

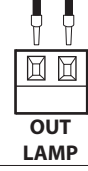

Output 230Vac, 40W max.

# 6.3 J5 OUTPUTS/ACCESSORIES POWER SUPPLY

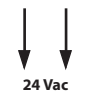

# OUT24

Output 24Vac, 1A max

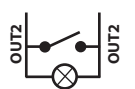

#### OUT2 Program

Programmable dry relay output, max. 500mA 24 Vac/dc (parameter o2 - level 2)

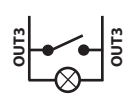

### OUT3

Programmable dry relay output, max. 500mA 24 Vac/dc (parameter D3 - level 2)

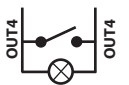

#### OUT4

Programmable dry relay output, max. 500mA 24 Vac/dc (parameter p4 - level 2)

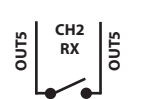

#### OUT5/CH2 RX

Programmable dry relay output, max. 500mA 24 Vac/dc or N.O. output of the 2nd radio receiver channel (parameter a5 - level 2)

6.4 J6 ENCODER/INPUTS

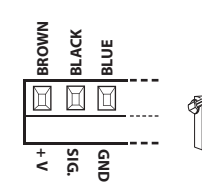

## **ENCODER**

Supplied already wired. Encoder can trigger in the closing movement only, when the boom hits an obstacle. Select the desired behaviour by programming the parameter EL- level 1. +V terminal can be used for powering additional sensors (16Vdc not stabilized-100mA max)

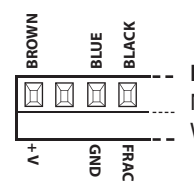

# FRAC

N.C. additional safety input for swinging boom sensor. When activated (open) it stops the automation immediately. Subsequent START always cause reopening.

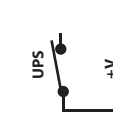

#### UPS UPS status input.

To be connected to smart UPS with status output, active-high during mains failure. The control unit has also an internal detector that works with simpler square-wave and quasi-sinusosidal UPS. With these simpler UPS there is no need to use this input.

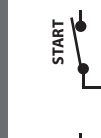

HSIJDNE

# **START**

N.O. input for controlling the automation according to four-step logic: open-stop-close-open.

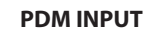

Programmable input, parameter *Pd*-level 3. This signal can be duplicated on an programmable output (see OUT2, 3, 4, 5).

#### **OPEN**

N.O. input - opens the boom.

This input has priority over CLOSE command and can be kept always activated until necessary. Connect loop detectors, clocks, daily or weekly timers here, where and if necessary.

# 6.5 J7 INPUTS/ANTENNA

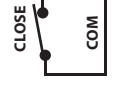

### CLOSE

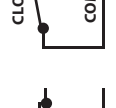

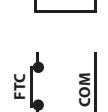

FTC

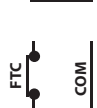

# N.O. input for closing. It allows the automation to be closed only if the safety devices have not triggered.

Operating mode programmable with parameter [L-level -3.

N.C. safety input (photocell). Enter the programme wanted by programming the FE-level-1 parameter. It triggers only in the closing phase; it never triggers in opening.

### **STOP**

N.C. safety input. When activated it stops the automation instantly and a subsequent start always cause reopening. During pause time (PAUSE trimmer) a stop command disables automatic reclosing, leaving the bar open waiting for commands. NOTE: The hatch microswitch is already connected to this input.

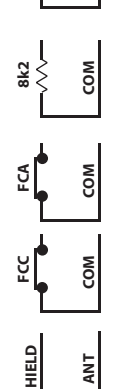

8k2

FCA Limit switch N.C. input in opening. When activated the opening travel finishes.

Multi-purpose analog input. For TERMON heater see paragraph 8.3.

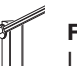

FCC Limit switch N.C. input in closing. When activated the closing travel finishes.

# **ANTENNA**

Antenna connection for the integrated receiver

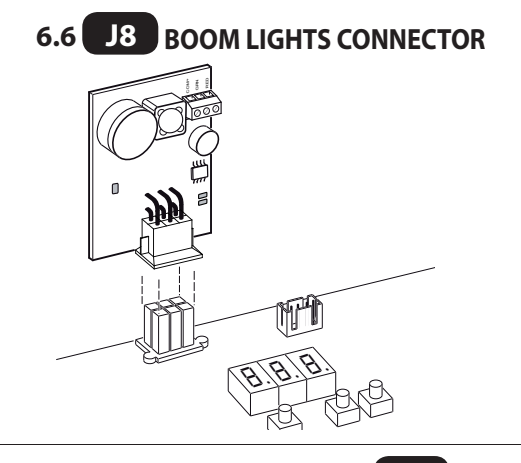

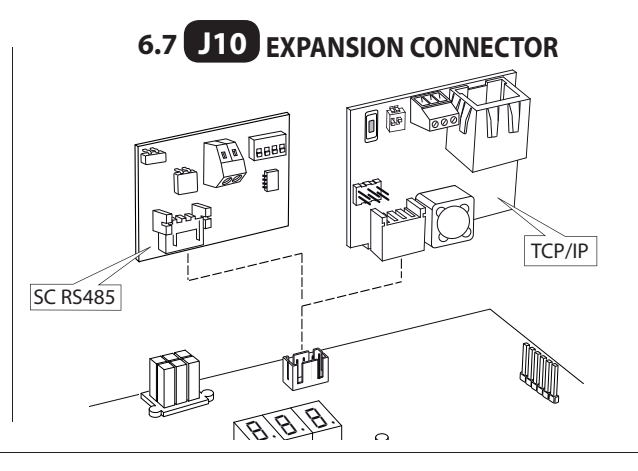

# 6.8 J12 RADIO PROGRAMMER CONNECTOR

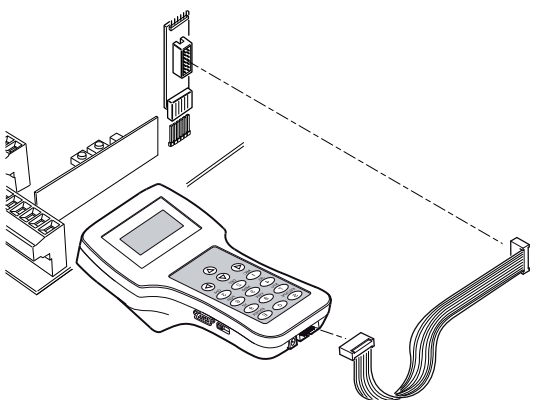

# **7. INVERTER CONNECTIONS**

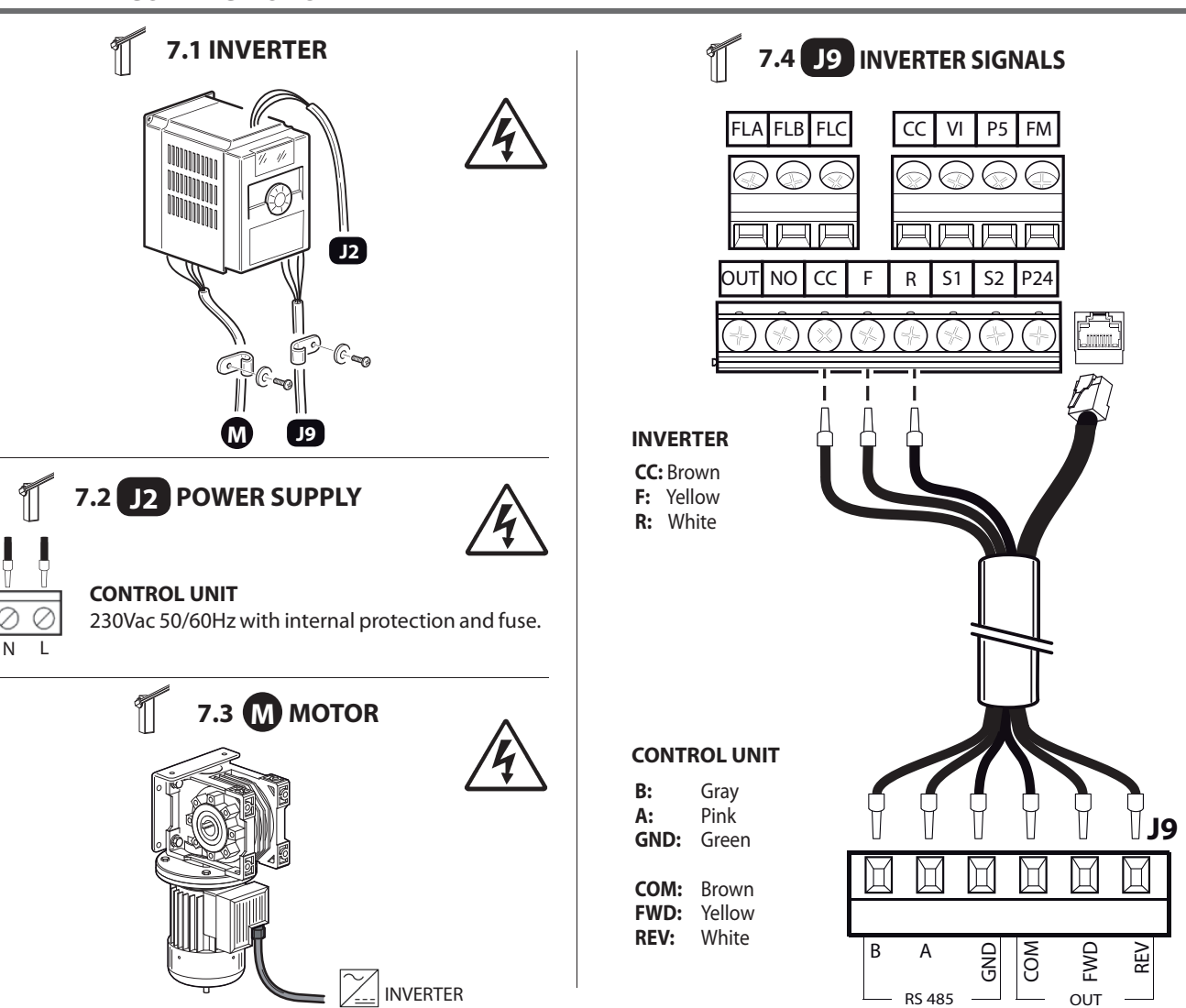

# 8. PROGRAMMING

ΕN

# **8.1 BASIC FUNCTIONS**

To access programming, press button **F** for 2 seconds.

Programming is divided into 4 levels.

To go to the next level keep key F pressed and press the + key (Sequence 1-2-3-1......).

After selecting the level wanted, press push button **F** to display the functions available in consecutive order. Each time F is pressed it corresponds to a function  $(L_0 - L_L - F_L - EL ....)$ 

With the function set, use the  $\textcircled{\oplus}$  or  $\textcircled{\odot}$  key to change the values of the parameters ( $\textcircled{\oplus}: DD-D I-D2-D3... / \textcircled{\odot}: ...D3-D2-D I-DD)$ . The changes made to the parameters are active immediately but will be saved when exiting the menu, selecting the 5<sup>L</sup> function with key **F**.

PLEASE NOTE: If there is a black out when programming, all changes will be lost.

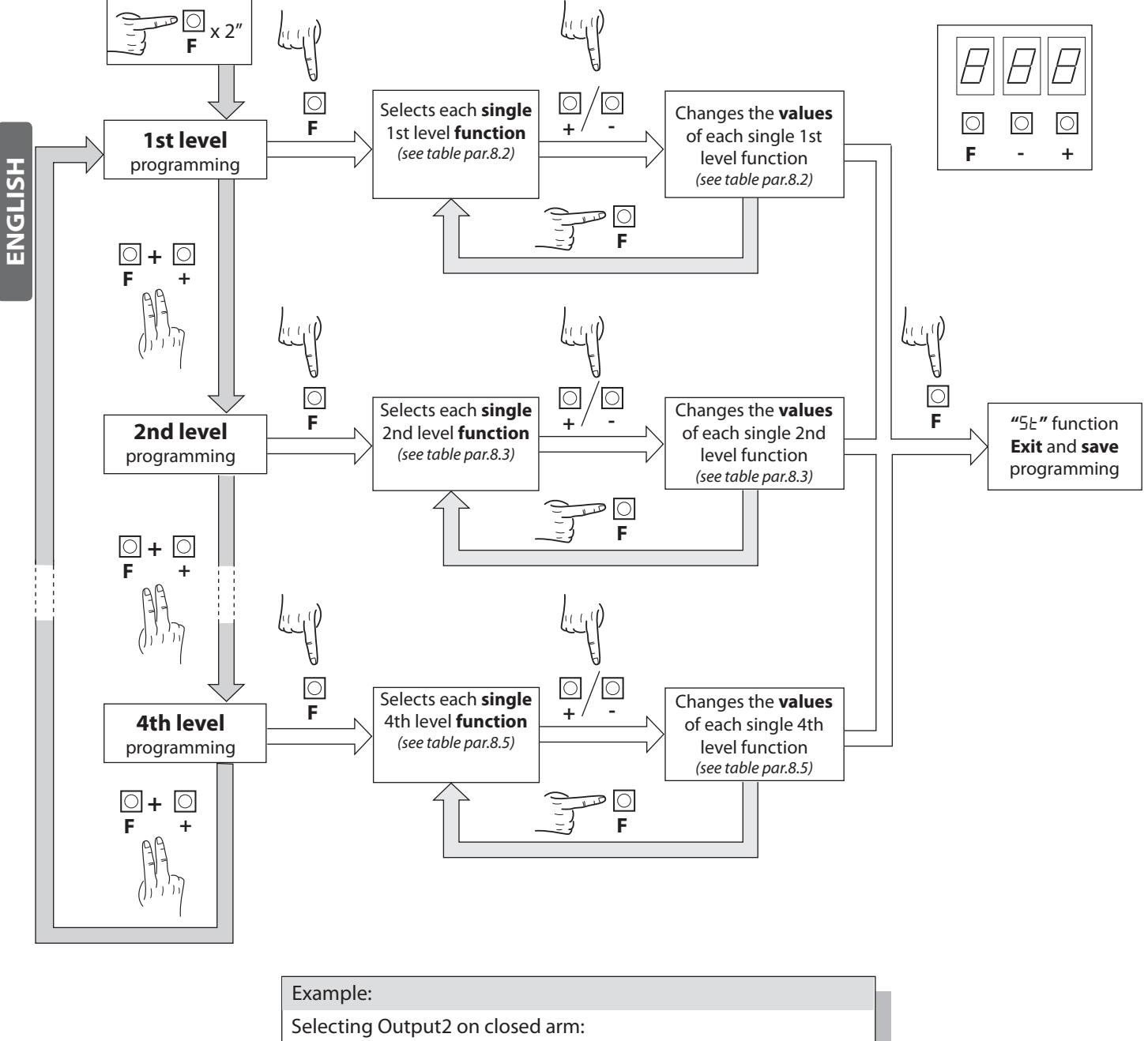

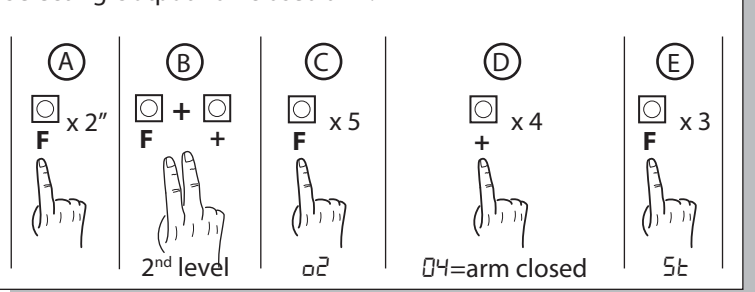

# 8.2 **1ST** LEVEL PROGRAMMING

The following table gives the 1st level functions and the single settable parameters.

= DEFAULT value set in factory.

 parameter value set during installation: must be indicated if DEFAULT value is modified.

| Par              | Function                                | Settable data                                                                                                    |     |  |
|------------------|-----------------------------------------|----------------------------------------------------------------------------------------------------|-----|--|
|                  | Selects the functio-                    | 00: Hold-to-run                                                                                                    |     |  |
| Lo               | Lo ning logic. (see notes               | 🛿 I: Semi automatic                                                                                                    | 01  |  |
| after the table) | 02: Automatic                           |                                                                                                    |     |  |
|                  | Close input configu-                    | 00: Standard close input                                                                                                    |     |  |
| EL .             | ration (see notes after                 | I: Close-when-released input                                                                                                    | 00  |  |
|                  | the table)                              | D2: The close command acts as a release closing and safety function.                                                              |     |  |
|                  |                                         | II: When closing it stops and waits for disengaged photocell commands                                                             |     |  |
|                  |                                         | I : When closing it stops; reclosing after 1" when the photocell is disengaged                                                    |     |  |
| FF               | Photocells                              | 02: When closing it reopens; reclosing after 1" when the photocell is disengaged                                                  | קח  |  |
|                  |                                         | D3: When closing it reopens; reclosing after 5" when the photocell is disengaged                                                  |     |  |
|                  |                                         | $\square$ Ч: When closing it reopens; reclosing when the photocell is disengaged                                                  |     |  |
|                  |                                         | 05: When closing it reopens and waits for disengaged photocell commands                                                           |     |  |
|                  |                                         | 00: Excluded                                                                                                    |     |  |
|                  | <b>Encoder</b>                          | I: When closing it stops and waits for commands                                                                                   |     |  |
|                  | EL Encoder                              | D2: When closing it reopens and waits for commands                                                                                | כטן |  |
|                  |                                         | D3: When closing it reopens, reclosing after 5 seconds                                                                            |     |  |
| 65               | Encoder sensitivity                     | 0 / - 09 (minor - major)                                                                                                    | 05  |  |
|                  |                                         | 00: Excluded                                                                                                    |     |  |
| PF               | Warning flash                           | I: Prior to each movement on a configured output (see parameters ۲۵,۵3,۵4,۵5 in the 2nd level table)                              | 00  |  |
|                  |                                         | 02: Prior to each movement on a configured output and on the arm lights                                                           |     |  |
|                  |                                         | 00: Flashing red light when moving, off red light when the arm is closed and open.                                                |     |  |
|                  |                                         | <ul> <li>I: Flashing red light when moving, on red light when the arm is closed and off<br/>when the arm is open.</li> </ul>      |     |  |
| Lb               | Arm lights                              | D2: Flashing red light when moving and with the arm closed, on red light when<br>stopped and on green light when the arm is open. | 00  |  |
|                  |                                         | Image: 3: Flashing red light when moving, off red light when the arm is closed and on green light when the arm is open            |     |  |
|                  |                                         | ଯ୍ୟ: Flashing red light when moving, on red light when the arm is closed and on green light when the arm is open                  |     |  |
| ĿΡ               | Pause time (expres-<br>sed in seconds)  | 00-99                                                                                                    | 10  |  |
|                  | Resetting default                       | ወጋ: No resetting                                                                                                    |     |  |
|                  | parameters. (see notes after the table) | I: Resetting the default parameters and arm type                                                                                  | וט  |  |
| SE               | Exiting the menu/<br>saving             | Exit programming and view machine status<br>(see notes St automation status display)                                              |     |  |

#### **Description of level 1 parameters**

Lo: Functioning logic

- Hold-to-run: The automation works when the commands are held down. The start command opens once and closes once.

- Semi automatic: The automation works with jog commands, without automatic reclosing. Hence, when fully open, to control closing you need to act on the start or close command respectively.

- Automatic: The automation works in jogs. When the opening manoeuvre is completed in the standard cycle, automatic reclosing is activated after the pause time set (parameter *EP*).

#### • <u>*EL* : Close configuration</u>

- 🛛 l: Close-when-released input

This mode has been developed so the arm closes automatically only when the vehicle has completely passed by the photocell or magnetic detector (the most suitable accessories for this purpose).

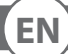

ENGLISH

### Control unit

Connect the N.O. contact of the detector or photocell to the Close contact terminals.

If the vehicle is on the detector or in front of the photocell it does not cause immediate closing but rather you have to wait for the signal to be released.

- 02: The close command acts as a release closing and safety function.
- When closing, the close command engaging stops the automation. When disengaged the barrier resumes closing.

•<u>dF:</u> Default

- To reset the default parameters, set parameter *dF* on 1 and exit the menu'.
- <u>5E</u>: Automation status display

- During operation, the control unit displays automation status so the installer is able to follow the logical flow of the board. The status are:

| 0 I:       | ldle                                 | 09:         | Stop due to photocell triggering                                  |
|------------|--------------------------------------|-------------|-------------------------------------------------------------------|
| 02:<br>03: | Opening<br>Stop opening limit quitch | 10:<br>1 1: | Opening due to photocell triggering<br>Photocell triggering pause |
| 09.<br>04: | Stop opening                         | 12:         | Stop due to encoder triggering                                    |
| 05:<br>05: | Closing<br>Stop closing limit switch | 15:<br>14:  | Pause due to encoder triggering                                   |
| 00.<br>07: | Stop closing                         | 15:         | Maximum working time in opening reached                           |
| 08:        | N/A                                  | 16:         | Maximum working time in closing reached                           |

# 8.3 2ND LEVEL PROGRAMMING

The following table gives the 2nd level functions and the single settable parameters.

# = DEFAULT value set in factory.

= parameter value set during installation: must be indicated if DEFAULT value is modified.

| Par | Function                                    | Settable data                                                                                   |                     |  |
|-----|---------------------------------------------|-------------------------------------------------------------------------------------------------|---------------------|--|
| ΕL  | Maximum operating time (sec.)               | 03-30                                                                                           | 15                  |  |
|     |                                             | 00: disabled                                                                                    |                     |  |
| Sr  | Request for maintenance                     | I : active on the configured outputs                                                            | 00                  |  |
|     |                                             | D2: active on the configured outputs and the bar lights flash twice                             |                     |  |
| nĿ  | Programming maintenance cycles in thousands | 00-99                                                                                           | 00                  |  |
| ηL  | Programming maintenance cycles in millions  | 0.0-9.9                                                                                         | 0.0                 |  |
|     |                                             | 00: request for maintenance                                                                     |                     |  |
|     |                                             | 0 I: photocell triggering                                                                       |                     |  |
|     | Output 2, Output 3,<br>Output 4, Output 5   | 02: encoder triggering                                                                          | Ľ                   |  |
|     |                                             | 03: PDM contact actuated                                                                        | -50                 |  |
|     |                                             | 미닉: arm closed                                                                                  | I                   |  |
|     |                                             | 05: arm open                                                                                    | :04 - 042 <i>03</i> |  |
|     |                                             | DE: stop contact actuated                                                                       |                     |  |
|     |                                             | םר: warning flash                                                                               |                     |  |
|     |                                             | 08: Arm locking device                                                                          |                     |  |
|     |                                             | 09: open triggering                                                                             | ΞĒΟ                 |  |
|     |                                             | ID: contatto close attivato                                                                     | I                   |  |
|     |                                             | l l: start triggering                                                                           | - 02                |  |
|     |                                             | I2: FRAC triggering                                                                             | 20                  |  |
|     |                                             | I <del>3</del> : UPS triggering                                                                 |                     |  |
|     |                                             | I4: second radio channel triggering (only OUT 5)                                                |                     |  |
|     |                                             | 00: Disabled                                                                                    |                     |  |
| ĿΕ  | Termon                                      | 0 I: Enabled and always active                                                                  | 00                  |  |
|     |                                             | IP2: Enabled when needed by means of NTC sensor connected between<br>8k2 and COM input terminal |                     |  |

| Par    | Function                | Settable data                                                                                               |    |  |
|--------|-------------------------|----------------------------------------------------------------------------------------------------|----|--|
|        |                         | 00: disabled                                                                                                |    |  |
| UP ups | UPS                     | I : enabled, opens automatically during mains failure                                                       | 00 |  |
|        |                         | □2: enabled, closes automatically during mains failure<br>▲ ATTENTION:THIS SELECTION MAY BE DANGEROUS       |    |  |
| SE     | Exiting the menu/saving | Exit programming and view machine Status (see notes 5L automation Status display after the 1st level table) |    |  |

#### **Description of level 2 parameters**

・<u> らっ: Request for maintenance</u>

00: the request for maintenance is not active.

 $\Box$  I: at the end of the countdown, by means of counters  $\neg L$  and  $\neg L$ , one of the programmed outputs is activated (see parameter  $\Box 2$ ,  $\Box 3$ ,  $\Box 4$ ,  $\Box 5$ )

 $\Box 2$ : at the end of the countdown, by means of counters  $\neg b$  and  $\neg b$ , one of the programmed outputs is activated (see parameter  $\Box 2$ ,  $\Box 3$ ,  $\Box 4$ ,  $\Box 5$ ) and the bar lights flash twice.

 $\cdot \underline{\neg L}$  and  $\underline{\neg L}$ : Programming maintenance cycles in thousands and millions

Thanks to the combination of the two parameters the countdown can be set after which a request for maintenance is signalled. Thousands can be set with the  $n^{L}$  parameter, millions with the  $n^{L}$  parameter.

Example: to set 275 000 maintenance manoeuvres set nL on 0.2 and nE on 75.

The value displayed in the parameters updates along with the manoeuvres.

• <u>EE</u>: TERMON (integrated motor heater system).

 $\square$  I: system is always ON. Must be used only with maximum ambient temperature less than +10  $^\circ C$ 

A WARNING: ambient temperatures >10°C may cause overheating and damages to the motor, not covered by warranty

02: system is actived depending on motor temperature, measured by a NTC sensor (option). In case of NTC failure, system reverts to setup 0 /

•<u>UP</u>: UPS

| UPS TYPE                                              |                                                                                  |
|-------------------------------------------------------|----------------------------------------------------------------------------------|
| Square-wave or quasi-sine wave UPS                    | Internal detector, UPS input not connected                                       |
| Pure-sinusoidal wave UPS with mains failure output    | Connect mains failure output to UPS input                                        |
| Pure-sinusoidal wave UPS without mains failure output | Use 230Vac relais, bobbin connected to mains supply, close contacts to UPS input |

<u>Arm locking device configuration:</u>

To use the arm locking device, connect the enabling contact to OUT2 or OUT3 or OUT4 or OUT5 and set the corresponding parameter a2, a3, a4 or a5 to DB. Set advance electric lock disengagement (-5 -3nd level)

# 8.4 **3ND** LEVEL PROGRAMMING

The following table gives the 3rd level functions and the single parameters.

= DEFAULT value set in factory.

= parameter value set during installation: must be indicated if DEFAULT value is modified.

| Par                           | Function                                 | Settable data                                              |    |  |
|-------------------------------|------------------------------------------|------------------------------------------------------------|----|--|
|                               |                                          | DD: no advanced setup                                      |    |  |
| AS                            | Advanced setup                           | 0 I: N/A                                                   | 00 |  |
|                               |                                          | D2: controlled entry and automatic exit                    |    |  |
| Pd PDM dynamic input polarity | DD: input N.O.                           | пп                                                         |    |  |
|                               | PDM dynamic input polarity               | 🛙 l: input N.C.                                            | υu |  |
| 64                            |                                          |                                                            |    |  |
| Ρ٦                            | Output 2 polarity                        | 100: N.O.                                                  |    |  |
| рч                            | Output 4 polarity                        |                                                            | 00 |  |
| PS .                          | Output 5 polarity                        | 0 I: N.C.                                                  |    |  |
|                               |                                          |                                                            |    |  |
| r5                            | Advance electric lock disenga-<br>gement | 00: 0,5s - 0 1: 1s - 02: 1,5s - 03: 2s - 04: 2,5s - 05: 3s | 00 |  |
| пс                            | Opening speed (0/)                       | ББ - 99 (MAXIMA ULTRA 68, ATM 90°, ATM 180°)               | 66 |  |
| 20                            | Opening speed (%)                        | 50 - 99 (MAXIMA ULTRA 35, Carbon)                          | 50 |  |

Control unit

| Closing speed (%)          | 53 - 99 (MAXIMA ULTRA 68, ATM 90°, ATM 180°)         | 53                                                                                                    |    |  |
|----------------------------|------------------------------------------------------|----------------------------------------------------------------------------------------------------|----|--|
|                            | 년 - 99 (MAXIMA ULTRA 35, Carbon)                     | 40                                                                                                    |    |  |
| _ c o                      |                                                      | 00: Disabled                                                                                                   | пп |  |
| FF Speed selection input   | 0 I: Enabled                                         | טט                                                                                                    |    |  |
| 5-                         | <b>F</b>                                             | DD: swinging boom not mounted or disabled                                                                      | пп |  |
| Swinging boom sensor input | I I: swinging boom sensor mounted and activated N.C. |                                                                                                    |    |  |
| SE                         | Exiting the menu/saving                              | Exit programming and view machine status (see notes 5L St automation status display after the 1st level table) |    |  |

#### **Description of level 3 parameters**

• <u>P2, P3, P4, P5: Output polarity</u>

Output polarity: The outputs can be configured as N.O. or N.C. but, in the event of a blackout the contacts open anyway.

- <u>FP</u>:\_Velocity selection input
- By enabling this parameter bar speed can be adjusted via the PDM input. If the PDM is activated and parameter FP enabled the barrier moves at a speed equal to 60% of maximum speed, both when opening and closing.
- •<u>*r*</u><u>5</u>:<u>Advance electric lock disengagement</u>

This parameter adjusts the delay between electo-lock deactivation and engine start, to allow the resetting of the residual magnetism of the electro lock.

#### •<u>AS: Advanced setup</u>

- This parameter enables the use of special configurations to cater for specific necessities.
- 01 N/A.
- D2 Controlled entry and automatic exit (see paragraph 11).

#### • <u>Fr: Swinging boom sensor input N.C.</u>

- **DD** swingin boom sensor not mounted or disabled
- I automation stops immediately in case of swinging boom opened

# 8.5 4TH LEVEL PROGRAMMING

The following table gives the 4rd level functions and the single parameters.

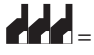

= DEFAULT value set in factory.

are parameter value set during installation: must be indicated if DEFAULT value is modified.

| Par  | Function               | Settable data                    |            |  |
|------|------------------------|----------------------------------|------------|--|
|      |                        | 00: disabled                     |            |  |
| СоЛ  | Communication protocol | 0 I: U-LINK                      | 00         |  |
|      |                        | 02: Modbus/RTU                   |            |  |
|      |                        | 00: Slave                        |            |  |
|      | U-LINK mode            | 0 l: Master                      |            |  |
| סויט |                        | □2: Slave for opposing barriers  | ייי        |  |
|      |                        | D3: Master for opposing barriers |            |  |
| UI d | U-LINK adress          | 00 - 31                          | 00         |  |
| ר יח | Modbus/RTU ID          | 미 - 근거: For Slave                | <b>п</b> ( |  |
| '" a |                        | 00: For Master                   | UI         |  |
| псо  |                        | 00: 19 200 band                  | пп         |  |
| אכוי | MODBOS RTO Speed       | 🛙 /: 38 400 band                 |            |  |

#### **Descrizione parametri livello 4**

•СОЛ:

Setting communication protocol. Set value always same to Master and Slave.

.UПо:

Impostazione U-LINK mode.

.<u>Ш d:</u>

Setting U-LINK adress.

# .ПI d:

Setting Modbus/RTU ID.

.<u>ПSP:</u>

Setting MODBUS RTU speed Set value always same to Master and Slave.

NGLIS

# 9. RADIO RECEIVER

# 9.1 RECEIVER TECHNICAL SPECIFICATIONS

- Max. n° of radio transmitters that can be memorized:
- Frequency:
- Code by means of:
- N° of combinations:

433.92MHz Rolling-code algorithm 4 billion

2 0 4 8

# 9.2 RADIO CHANNEL FUNCTIONALITY

Channel 1: Channel 2: Start command Closes the relay contact on the terminal block J5 "CH2 RX"

# **9.3 ANTENNA INSTALLATION**

Use an antenna tuned to 433MHz. Connect the tuned antenna to the antenna terminals using RG58 coaxial cable.

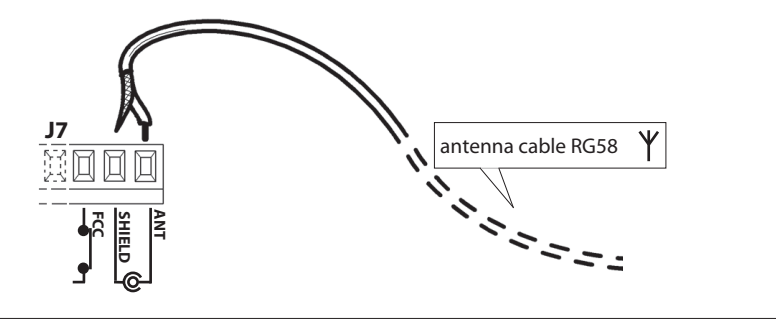

# 9.4 MANUAL PROGRAMMING

In the case of standard installations where no advanced functions are required, it is possible to proceed to manual storage of the transmitters, making reference to programming table A and to the example for basic programming. 1) If you wish the transmitter to activate output 1, press pushbutton PR1, otherwise if you wish the

transmitter to activate output 2, press pushbutton PR2.

2) When LED DL1 starts blinking, press hidden key on the transmitter, LED DL1 will remain continuously lit. 3) Press the key of the transmitter to be memorized, LED DL1 will flash quickly to indicate that it has been memorized successfully. Flashing as normal will then be resumed.

4) To memorize another transmitter, repeat steps 2) and 3).

5) To exit memorizing mode, wait for the LED to go off completely or press the key of a remote control that has just been memorized.

IMPORTANT NOTE: ATTACH THE ADHESIVE KEY LABEL TO THE FIRST MEMORISED TRANSMITTER (MASTER).

In the case of manual programming, the first transmitter assigns the key code to the receiver; this code is necessary in order to carry out subsequent cloning of the radio transmitters.

# 9.5 SELF-LEARNING MODE PROGRAMMING

This mode is used to copy the keys of a transmitter already stored in the receiver memory, without accessing the receiver.

- The first transmitter is to be memorised in manual mode (see paragraph 9.4).
- a) Press hidden key on the transmitter already memorised.
- b) Press key T on the transmitter already memorised, which is also to be attributed to the new transmitter.
- c) Within 10 s., press hidden key on the new transmitter to be memorised.
- d) Press key T to be attributed to the new transmitter.
- e) To memorise another transmitter, repeat the procedure from step (c) within a maximum time of 10 seconds, otherwise the receiver exits the programming mode.
- f) To copy another key, repeat from step (a), having waited for the receiver to exit the programming mode (or after disconnecting the receiver from the power supply).

### **10. WARNINGS**

It is recommended to make an installation which has all the accessories necessary to ensure operation according to current provisions, always using genuine devices.

This equipment must be installed and used in strict compliance with the manufacturer's instructions. The manufacturer cannot be held responsible for any damage deriving from improper or unreasonable use.

The constructor disclaims all liability for any inaccuracies contained in this booklet and reserves the right to make changes at any time without any prior notice whatsoever.

- 27 -

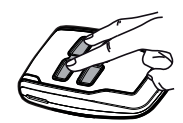

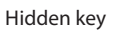

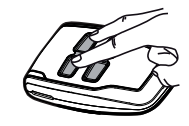

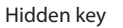

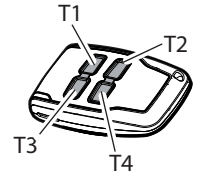

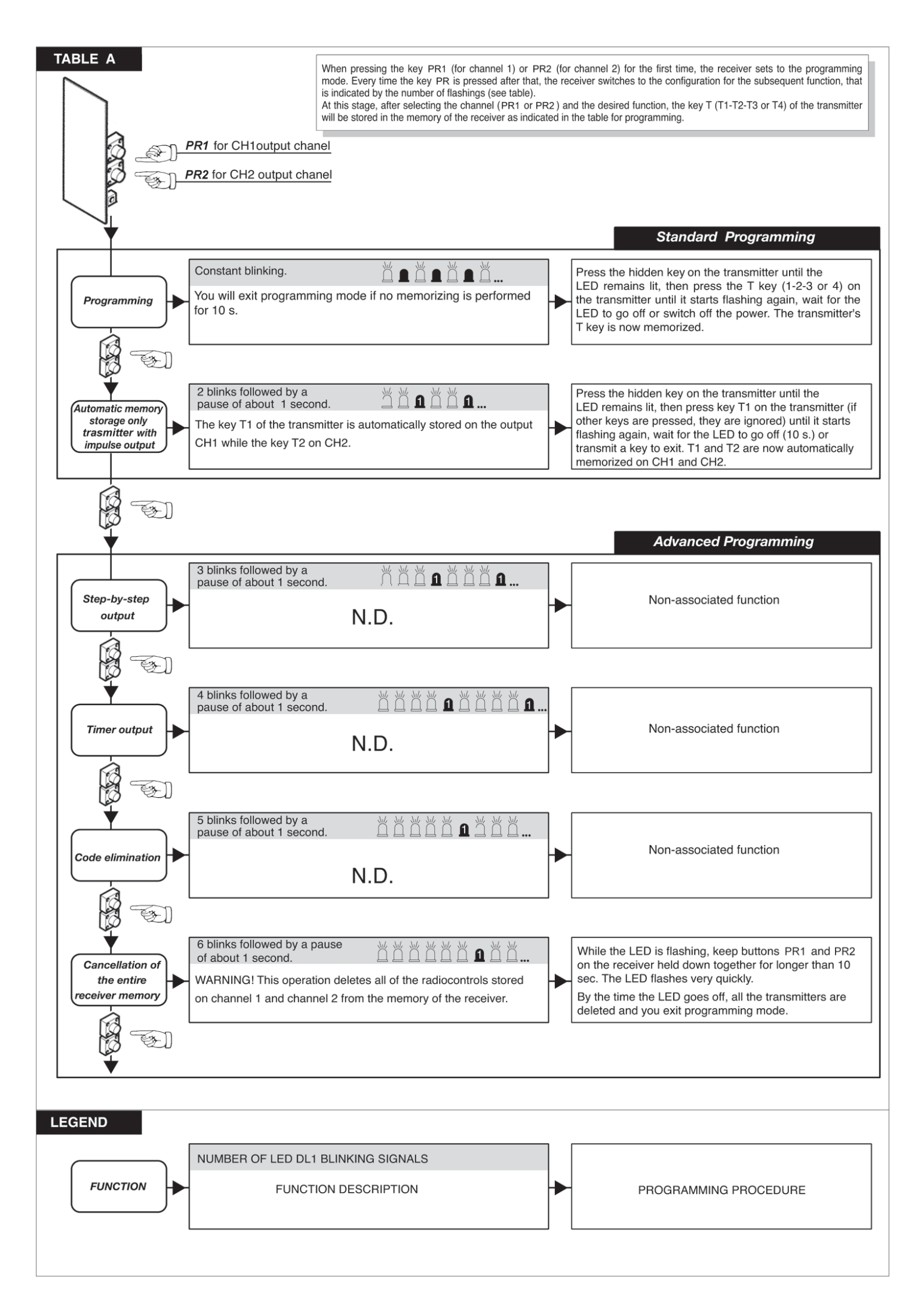

# **11. CONTROLLED ENTRY AND AUTOMATIC EXIT**

This solution is recommended when you want to enter a reserved area in both directions. To enter, transit is allowed by means of a recognition command while exiting is automatic.

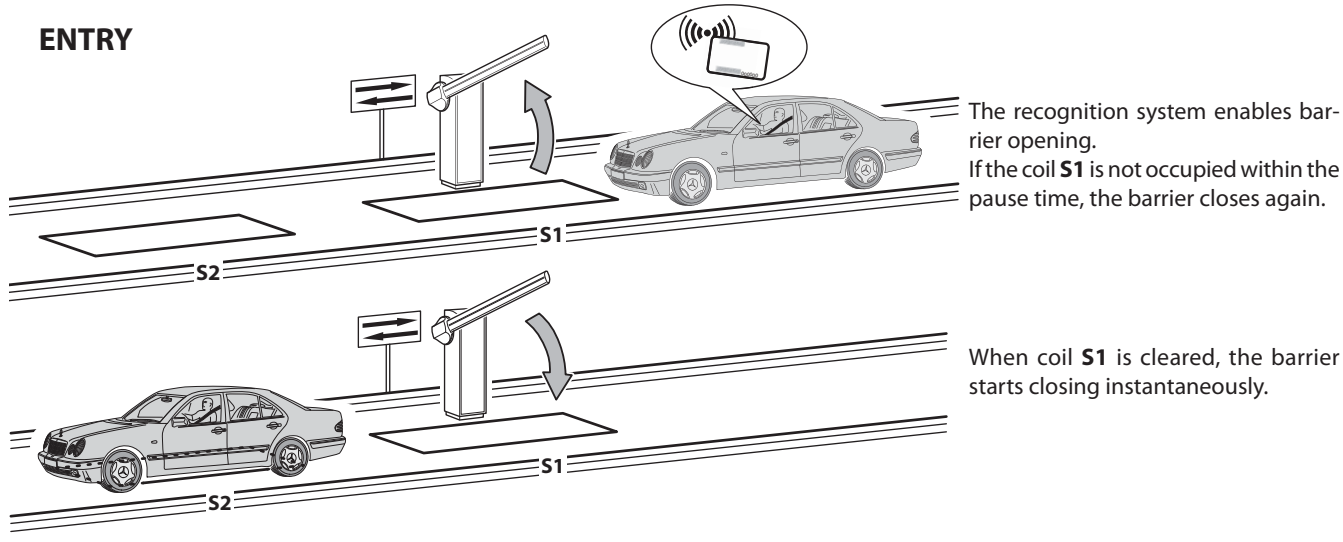

rier opening. If the coil **S1** is not occupied within the pause time, the barrier closes again.

When coil **S1** is cleared, the barrier starts closing instantaneously.

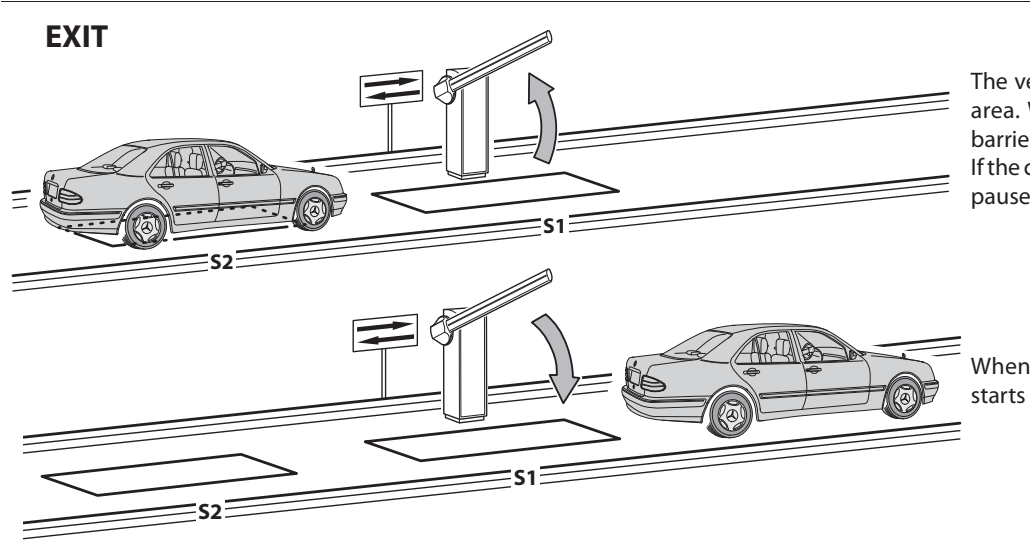

The vehicle approaches the reserved area. When the coil **S2** is occupied, barrier opening is enabled. If the coil **S1** is not occupied within the pause time, the barrier closes again.

When coil **S1** is cleared, the barrier starts closing instantaneously.

Loop S1 also perform as safety function not permitting the barrier closure as long as barrier is occupied.

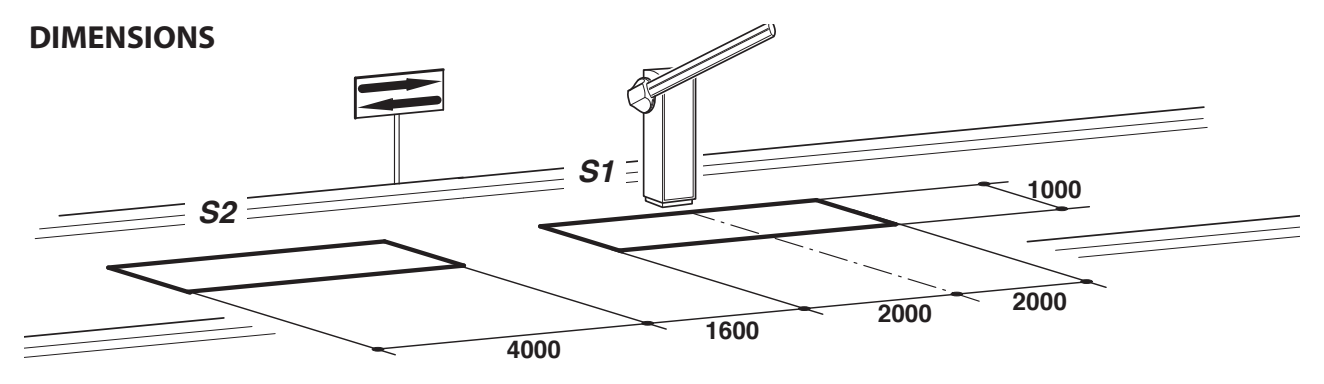

- Connect the coil **S1** to the **CLOSE** input.

- Connect the N.O. contact of the S2 loop receiver to input START.

- The dimensional values of the loops are only approximate.

★We suggest installing the "**RME 2**" metal mass detector.

- Only use recognition systems other than remote control units (badge readers, video camera systems with license plate recognition etc.) with a potential free output, which must be connected to the OPEN input.

| PARAMETER | DATA | DESCRIPTION                                                                                |
|-----------|------|--------------------------------------------------------------------------------------------|
| Lo        | 02   | Automatic                                                                                  |
| EL        | 02   | The close control closes when pressed and released, and also functions as a safety system. |
| RS        | 02   | Advanced Setup: controlled entry and automatic exit                                        |

# **12. TROUBLESHOOTING GUIDE**

- In the case of a malfunction, check that the correct barrier was selected (paragraph 5)
- Dual fl ashing of the cover lights. Indicates that scheduled maintenance is required. Check the parameters 5r-2ND level, nE-2ND level, nE-2ND level.
- Current from to ground leakage problem: the Inverter have a built-in high-attenuation noise filter and are grounded via a capacitor. A switch makes to reduce leakage current from to ground. The reducing the load means though non-conformity with the EMC standard on the inverter itself. Do switching with the power off.

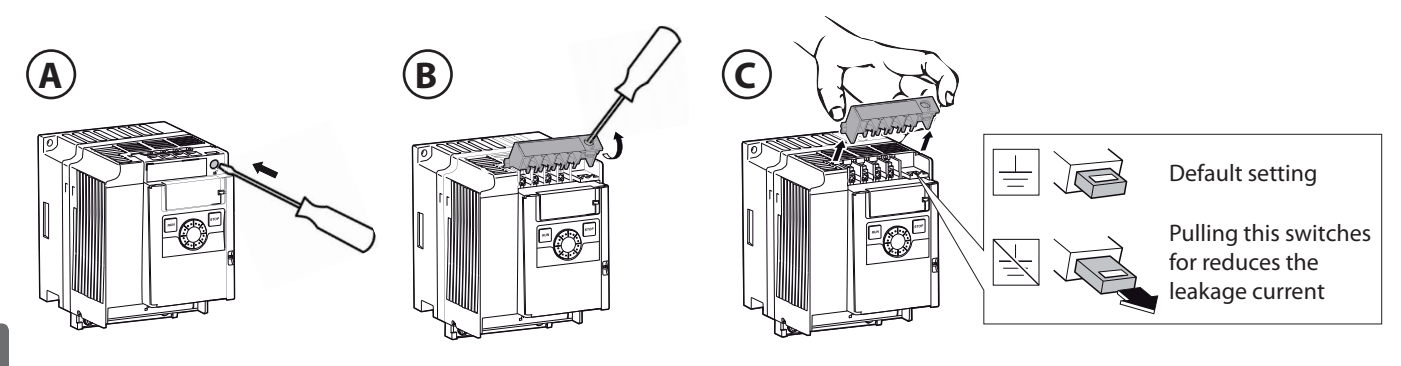

# REGISTRO DI MANUTENZIONE MAINTENANCE LOG

# Dati impianto • Plant data

| <b>Installatore</b><br>Installer               |  |
|------------------------------------------------|--|
| <b>Cliente</b><br>Customer                     |  |
| <b>Matricola</b><br>Serial number              |  |
| <b>Data installazione</b><br>Installation date |  |
| Data attivazione                               |  |

Activation date

| Nr. | Data • Date | <b>Descrizione intervento</b> • Intervention description | Firme • Signatures          |
|-----|-------------|----------------------------------------------------------|-----------------------------|
|     |             |                                                          | Tecnico • Technician        |
| 1   |             |                                                          | Cliente • Customer          |
|     |             |                                                          | Tecnico • Technician        |
| 2   |             |                                                          | Cliente • Customer          |
|     |             |                                                          | Tecnico • Technician        |
| 3   |             |                                                          |                             |
|     |             |                                                          | Cliente • Customer          |
| 4   |             |                                                          | Tecnico • Technician        |
|     |             |                                                          | Cliente • Customer          |
| 5   |             |                                                          | Tecnico • Technician        |
|     |             |                                                          | Cliente • Customer          |
|     |             |                                                          | Tecnico • Technician        |
| 6   |             |                                                          | Cliente • Customer          |
|     |             |                                                          | Tecnico • Technician        |
| 7   |             |                                                          | Cliente • Customer          |
|     |             |                                                          | Tecnico • Technician        |
| 8   |             |                                                          | Cliente Custemer            |
|     |             |                                                          | Clience • Customer          |
| 9   |             |                                                          | Tecnico • <i>Technician</i> |
|     |             |                                                          | Cliente • Customer          |
|     |             |                                                          | Tecnico • Technician        |
| 10  |             |                                                          | Cliente • Customer          |

# **INSTALLATORE INSTALLER**

cod. 035755-B rev. 002 date 12-12-2014

Bft Spa Via Lago di Vico, 44 36015 Schio (VI) T +39 0445 69 65 11 F +39 0445 69 65 22  $\rightarrow$  www.bft.it

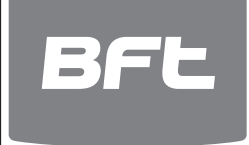

# SPAIN BFT GROUP ITALIBERICA DE AUTOMATISMOS S.L. 08401 Granollers - (Barcelona) www.bftautomatismos.com

FRANCE AUTOMATISMES BFT FRANCE 69800 Saint Priest www.bft-france.com

GERMANY BFT TORANTRIEBSSYSTEME Gmb H 90522 Oberasbach www.bft-torantriebe.de

UNITED KINGDOM BFT AUTOMATION UK LTD Stockport, Cheshire, SK7 5DA www.bft.co.uk

# IRELAND BFT AUTOMATION LTD Dublin 12

BENELUX BFT BENELUX SA 1400 Nivelles www.bftbenelux.be

POLAND BFT POLSKA SP. Z O.O. 05-091 ZĄBKI www.bft.pl

CROATIA BFT ADRIA D.O.O. 51218 Drazice (Rijeka) www.bft.hr

# PORTUGAL BFT SA-COMERCIO DE AUTOMATISMOS E MATERIAL DE SEGURANCIA 3020-305 Coimbra www.bftportugal.com

CZECH REPUBLIC BFT CZ S.R.O. Praha www.bft.it

TURKEY BFT OTOMATIK KAPI SISTEMELERI SANAY VE Istanbul www.bftotomasyon.com.tr

RUSSIA BFT RUSSIA 111020 Moscov www.bftrus.ru

# AUSTRALIA BFT AUTOMATION AUSTRALIA PTY LTD Wetherill Park (Sydney) www.bftaustralia.com.au

U.S.A. BFT USA Boca Raton www.bft-usa.com

CHINA BFT CHINA Shanghai 200072 www.bft-china.cn

UAE **BFT Middle East FZCO** Dubai